# Configurazione della gestione della configurazione sui router VPN RV315W

## Obiettivo

La gestione della configurazione e gli strumenti associati consentono di importare o esportare le configurazioni. L'importazione e l'esportazione di configurazioni può essere utile quando si impostano configurazioni simili o identiche tra più dispositivi.

L'obiettivo di questo documento è mostrare come salvare la configurazione corrente o ripristinare la configurazione sul router VPN RV315W.

## **Dispositivo applicabile**

RV315W

#### Versione del software

•1.01.03

#### Gestione della configurazione

Passaggio 1. Accedere all'utility di configurazione Web e scegliere **Gestione sistema > Gestione configurazione**. Viene visualizzata la pagina *Importa o esporta configurazione di sistema*:

| Small Bus                                | siness                                                                                                    | Language: English 👻 | Logout About Ha | elp |
|------------------------------------------|----------------------------------------------------------------------------------------------------|---------------------|-----------------|-----|
| cisco RV31                               | 5W Broadband Wireless VPN Router                                                                                           |                     |                 |     |
| System Summary                           | _                                                                                                    |                     |                 |     |
| Setup Wizard                             | Import or export system configuration                                                                                      |                     |                 |     |
| ▶ Port Settings                          | Please select a configuration file to import Import                                                                        |                     |                 |     |
| Networking                               | Note: Import configuration file.                                                                                           |                     |                 |     |
| VPN                                      |                                                                                                    |                     |                 |     |
| ▶ QoS                                    | Backup Configuration                                                                                                    |                     |                 |     |
| Security                                 | Note: Export configuration file.                                                                                           |                     |                 |     |
| System Management                        |                                                                                                    |                     |                 |     |
| Reboot                                   | Upload Configuration                                                                                                    |                     |                 |     |
| Password Complexity                      | Caution: The system only supports uploading the configuration file to a TR-069 server.                                     |                     |                 |     |
| User Management                          | You must first configure a valid remote TR-069 server on the TRO69 Settings page before you upload the configuration file. |                     |                 |     |
| Reset to Factory Default:                |                                                                                                    |                     |                 |     |
| Configuration Managem                    |                                                                                                    |                     |                 |     |
| Firmware Upgrade                         |                                                                                                    |                     |                 |     |
| <ul> <li>Diagnostic Utilities</li> </ul> |                                                                                                    |                     |                 |     |
| Time Settings                            |                                                                                                    |                     |                 |     |
| TR-069 Settings                          |                                                                                                    |                     |                 |     |
| SNMP                                     |                                                                                                    |                     |                 |     |
| Remote Management                        |                                                                                                    |                     |                 |     |
| ▶ Logs                                   |                                                                                                    |                     |                 |     |
|                                          |                                                                                                    |                     |                 |     |
|                                          |                                                                                                    |                     |                 |     |
|                                          |                                                                                                    |                     |                 |     |
|                                          |                                                                                                    |                     |                 |     |
|                                          |                                                                                                    |                     |                 |     |
|                                          |                                                                                                    |                     |                 |     |
|                                          |                                                                                                    |                     |                 |     |
|                                          |                                                                                                    |                     |                 |     |
|                                          |                                                                                                    |                     |                 |     |
|                                          |                                                                                                    |                     |                 |     |

Passaggio 2. Per importare un file di configurazione, fare clic su **Sfoglia**. Selezionare quindi la configurazione da importare.

| Import or export system configuration         |        |        |
|-----------------------------------------------|--------|--------|
| Please select a configuration file to import: | Browse | Import |
| Note: Import configuration file.              |        |        |
|                                               |        |        |

Passaggio 3. Fare clic su **Import** per importare una configurazione da utilizzare per il router.

| Import or export system configuration                            |        |        |
|------------------------------------------------------------------|--------|--------|
| Please select a configuration file to import: RV315W_1.01.03.cfg | Browse | Import |
| Note: Import configuration file.                                 |        |        |
|                                                                  |        |        |

Passaggio 4. Per esportare un file di configurazione, fare clic su **Backup configurazione**. Questa funzionalità trasferisce la configurazione del router al computer collegato. Scegliere una posizione in cui scaricare il file.

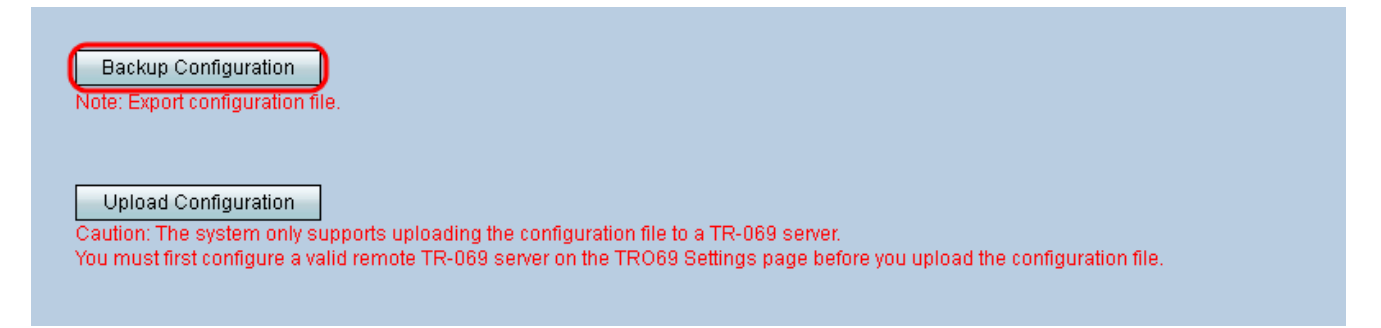

Passaggio 5. Per caricare la configurazione in un sistema di gestione della rete (NMS) di livello superiore, fare clic su **Upload Configuration**. Come indicato nell'avviso, è necessario configurare un server TR-069 prima di caricare il sistema.

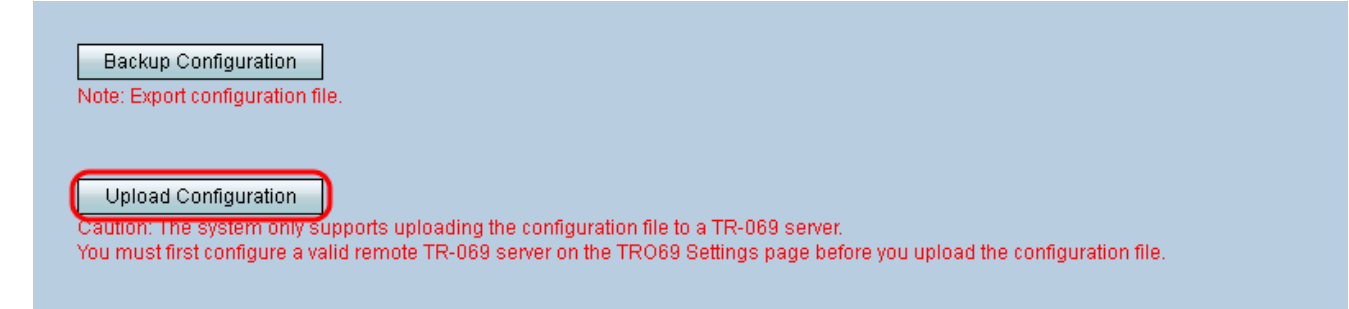

Nota: Per configurare un server TR-069, consultare il documento sulle *impostazioni TR-069* sul router VPN RV315W.